# <u>Sådan opretter du dig selv som bruger i AU selvbetjeningen – mit.au.dk</u>

|                                                | Forskning Tal | entudvikling V | idenudveksling Udda | nnelse Om AU          | ❤ Genve                                                                                                    |
|------------------------------------------------|---------------|----------------|---------------------|-----------------------|----------------------------------------------------------------------------------------------------|
| SELVBETJENING LOO                              | g ind         |                |                     |                       |                                                                                                    |
| MIT.AU.DK                                      |               |                |                     |                       | English                                                                                                    |
| SELVBETJE                                      | NING          |                |                     |                       | VELKOMMEN TIL NYT DESIGN<br>mit au die har fået nyt design og et nyt WAYF login, de<br>måder:                                        |
|                                                |               |                |                     |                       | <br><ol> <li>Den sædvanlige med det brugernavn og<br/>password, som man altid har haft.</li> </ol>                                   |
| Log ind via formular                           |               |                | Log ind via         | Wayf                  | <br><ol> <li>Gennem WAYF, som også giver single sign on ti<br/>Stads og AULA.</li> </ol>                                             |
| Bru                                            | ger-ID ⑦      |                |                     | Introduktion til Wayf | Selve oprettelsen af et WAYF login på mit.au.dk vil<br>fungere på samme måde som med AULA.                                           |
| Adgang<br>Glemt adgangskode<br>Ny brugeradgang | skode         | Log ind        |                     |                       | ADMINISTRATIV ADGANG                                                                                                    |
|                                                |               |                |                     |                       | <ul> <li>&gt; eSTADS iSTADS SB-support STADS VIP</li> <li>&gt; webDELFI webPøS</li> <li>&gt; EDDI</li> </ul>                         |
| HUÆLP: AU IT HELPDESK                          |               |                |                     |                       | > AURUS                                                                                                    |
| CEREMENT OFFICIENTS                            |               |                |                     |                       | VIGTIGT                                                                                                    |
|                                                |               |                |                     |                       | Husk at afslutte og lukke din browser efter endt brug<br>Oplysningerne sendes over en sikker forbindelse og<br>behandles fortroligt. |
|                                                |               |                |                     |                       |                                                                                                    |
|                                                |               |                |                     |                       |                                                                                                    |
|                                                |               |                |                     |                       |                                                                                                    |

# 1. Åben din browser og indtast adressen <u>http://mit.au.dk</u>

## 2. Vælg menupunktet "Ny brugeradgang"

| Log ind via Wayf |
|------------------|
|                  |
|                  |
|                  |

3. Vælg menupunktet "Jeg har et Nem-ID eller har tidligere haft relation til det danske uddannelsessystem". Har du ikke et dansk cpr-nummer, og dermed ikke mulighed for Nem-ID, skal du følgevejledningen til brugere uden dansk cpr-nummer her:

http://bachelor.au.dk/fileadmin/www.bachelorguide.au.dk/How\_to\_set\_up\_an\_account\_on\_version\_fa erdig.pdf

|   |                   | Forskr  | ning Tal | lentudvikling                                        | Videnudveksling                                                                                                  | Uddannelse                                                                                          | Om AU                                                         |                                                                       | _                               | _       |
|---|-------------------|---------|----------|------------------------------------------------------|----------------------------------------------------------------------------------------------------|----------------------------------------------------------------------------------------------------|---------------------------------------------------------------|-----------------------------------------------------------------------|---------------------------------|---------|
| s | ELVBETJENING      | Log ind |          |                                                      |                                                                                                    |                                                                                                    |                                                               |                                                                       |                                 |         |
| 1 | MIT.AU.DK         |         |          |                                                      |                                                                                                    |                                                                                                    |                                                               |                                                                       |                                 | English |
|   | Ny brugeradgang   |         |          | Du er her:                                           | AU » Selvbetjening » I                                                                                           | Ny brugeradgang                                                                                     |                                                               |                                                                       |                                 |         |
| > | Glemt adgangskode |         |          | OPRE                                                 | ETTELSE AF                                                                                                    | NY BRUG                                                                                             | ERAD                                                          | GANG                                                                  |                                 |         |
| L |                   |         |          | Vælg det ud<br>> Jeg har<br>> Jeg har<br>> Jeg er in | lsagn, som bedst svarer i<br>et NemID eller har tidlige<br>modtaget en start-pinkod<br>ternational studerende, f | il din nuværende situ<br>re haft relation til det<br>e, og har dansk CPR-<br>orsker eller undervise | ation:<br>danske uddanr<br>nummer eller e<br>r, uden tidliger | nelsessystem.<br>et midlentidigt CPR-lign<br>e relation til det dansk | ende ID.<br>e uddannelsesystem. |         |
|   |                   |         |          | HJÆLP: A<br>Generere                                 | J IT HELPDESK<br>T 05.03.2013                                                                                    |                                                                                                    |                                                               |                                                                       |                                 |         |

## 4. Tryk på knappen "Login WAYF"

| Ny brugeradgang     | Du er her: <u>AU</u> » <u>Selvbetjening</u> » N <b>y brugeradgang</b>                                                                                                    |
|---------------------|----------------------------------------------------------------------------------------------------|
| ➢ Glemt adgangskode | OPRETTELSE AF NY BRUGERADGANG                                                                                                    |
|                     | Den nemmeste måde at oprette adgang til mit.au.dk er ved at bruge <u>NemID</u> .                                                                                                    |
|                     | 1. Tryk på Login Wayf                                                                                                    |
|                     | 2. Vælg "NEMLog-in" på Wayf-listen                                                                                                    |
|                     | 3. Log ind med dit NemID                                                                                                    |
|                     | Du kan også bruge dit login til en anden dansk uddannelsesinstitution til at oprette adgang til mit.au.dk. <u>NemID</u> .                                                                          |
|                     | 1. Tryk på Login Wayf                                                                                                    |
|                     | <ol> <li>Hvis du kan genkende en uddannelsesinstitution på Wayf-listen, skal du vælge den, og bruge dit login til<br/>denne uddannelsesinstitution til at oprette adgang til mit.au.dk.</li> </ol> |
|                     |                                                                                                    |
|                     | Tilbage til valgmulighederne                                                                                                    |
|                     | HJÆLP: AU IT HELPDESK<br>GENERERET 05.03.2013                                                                                                    |

### 5. Vælg NemLog-in fra listen

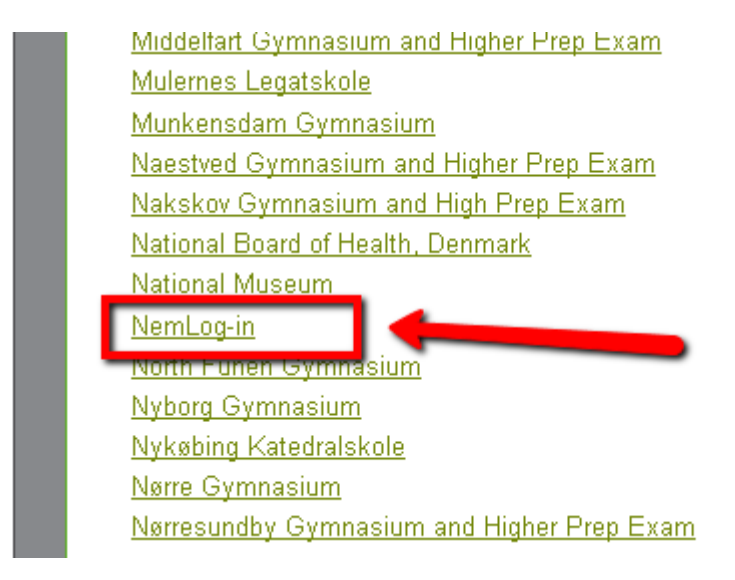

### 6. Indtast dine Nem-ID oplysninger

| THE PUBLIC LOGIN (                                                                     | COMMUNITY - NEMLOG-IN                                                                                                    |
|----------------------------------------------------------------------------------------|----------------------------------------------------------------------------------------------------|
|                                                                                        | Dansk i <b>English &lt;)</b> උ                                                                                                    |
| Log-on   Log-on types   About Nem                                                      | nLog-in   Security   Terms   Help                                                                                                    |
| NδM ID Log on with code card > N                                                       | ΣM ID Log on with code file > Digital Signatur Log on with digital signature >                                                                  |
| NEM ID<br>NemLog-in- Offentligt<br>Log-in-fællesskab<br>User ID                        | 245802980<br>3©1549086<br>4 №™D3<br>938867285                                                                                                   |
| Password<br>Password<br>?                                                              | Links<br>                                                                                                    |
| Remember I want to log on with my code card<br>Read more about cookies and NemLog-in > | Remember the security<br>Log off and close all browser windows when you have finished<br>using the services that require NemLog-in. Read more > |

7. Når du har tastet dine Nem-ID oplysninger, bliver du stillet om til selvbetjeningen på Aarhus Universitet. Før du kommer helt igennem, skal du acceptere at dine oplysninger bliver overført.

| Du er ved at logge ind på Mit AU.         Formålet er at give folk med aktuel eller potentiel tilknytning til         Aarhus Universit adgang til brugervenlig selvbetjening.         Oplysningerne herunder vil blive overført.         Accepterer du at sende dem fra NemLog-in til Mit AU?         Fornavn @         Efternavn @         Nationalt ID-nummer @         Nej, jeg accepterer ikke       Ja, jeg accepterer, gem samtykke                                                                                                    |                                                                                                    |                                            |                  |
|----------------------------------------------------------------------------------------------------|----------------------------------------------------------------------------------------------------|--------------------------------------------|------------------|
| Du er ved at logge ind på Mit AU.       A         Formålet er at give folk med aktuel eller potentiel tilknytning til<br>Aarhus Universit adgang til brugervenlig selvbetjening.       A         Oplysningerne herunder vil blive overført.<br>Accepterer du at sende dem fra NemLog-in til Mit AU?       NEM         Fornavn @<br>Efternavn @<br>Nationalt ID-nummer @       Image: Comparison of the sende dem fra a sende dem fra leg accepterer.         Nej, jeg accepterer ikke       Ja, jeg accepterer.       Ja, jeg accepterer. gem samtykke | Where are you from                                                                                                    | Englis                                     | h                |
| Du er ved at logge ind på Mit AU.       A         Formålet er at give folk med aktuel eller potentiel tilknytning til       AARHUS UNIVERSIT         Aarhus Universit adgang til brugervenlig selvbetjening.       AARHUS UNIVERSIT         Oplysningerne herunder vil blive overført.       NEM@LOG-IN         Accepterer du at sende dem fra NemLog-in til Mit AU?       NEM@LOG-IN         Fornavn @       Etternavn @         Nationalt ID-nummer @       Ja, jeg accepterer. Ja, jeg accepterer, gem samtykke                                     | [                                                                                                    |                                            |                  |
| Oplysningerne herunder vil blive overført.         Accepterer du at sende dem fra NemLog-in til Mit AU?         Fornavn ⑦         Efternavn ⑦         Nationalt ID-nummer ⑦         Nej, jeg accepterer ikke         Ja, jeg accepterer, gem samtykke                                                                                                    | Du er ved at logge ind på Mit AU.<br>Formålet er at give folk med aktuel eller p<br>Aarhus Universit adoano til bruoervenlio s | otentiel tilknytning til<br>ekbetienina.   | AARHUS UNIVERSIT |
| Fornavn ③<br>Efternavn ③<br>Nationalt ID-nummer ④<br>Nej, jeg accepterer ikke Ja, jeg accepterer Ja, jeg accepterer, gem samtykke                                                                                                    | Oplysningerne herunder vil blive ove<br>Accepterer du at sende dem fra Neml                                                    | ført.<br>.og-in til Mit AU?                | NEM@LDG-IN       |
| Nej, jeg accepterer ikke Ja, jeg accepterer Ja, jeg accepterer, gem samtykke                                                                                                    | Fornavn @<br>Efternavn @<br>Nationalt ID-nummer @                                                                              |                                            |                  |
|                                                                                                    | Nej, jeg accepterer ikke Ja, jeg a                                                                                             | ccepterer Ja, jeg accepterer, gem samtykke | _                |

8. Når du har accepteret at dine oplysninger bliver overført og du er kommet videre til selvbetjeningen mit.au.dk, skal du vælge en adgangskode så du kan logge på en anden gang. Vælg menupunktet "Skift adgangskode"

| SELVBETJENING                                                          | Sofus Ryge Petersen | Værktøjer | Studium | Ansøgninger                                                                |                                            |                              |      |
|------------------------------------------------------------------------|---------------------|-----------|---------|----------------------------------------------------------------------------|--------------------------------------------|------------------------------|------|
| MIT.AU.DK                                                              |                     |           |         |                                                                            |                                            |                              |      |
| Duerher: <u>AU</u> » <b>Selvb</b> o                                    | etjening            |           |         |                                                                            |                                            |                              | <br> |
| Sofus Ryge Pete                                                        | rsen                |           |         | Værktøjer                                                                  |                                            |                              |      |
| <ul> <li>Personlige oplysninger</li> </ul>                             | r                   |           |         | > Tildel net-adgang                                                        |                                            |                              |      |
| E-mailadresse(r)     Hiemmeside(r)     Clift adappediate               | _                   |           |         |                                                                            |                                            |                              |      |
| Skift visningsnavn     WAYF                                            |                     |           |         |                                                                            |                                            |                              |      |
| > Ferie og fravær                                                      |                     |           |         |                                                                            |                                            |                              |      |
|                                                                        |                     |           |         |                                                                            |                                            |                              |      |
| Studium                                                                |                     |           |         | Ansøgninger                                                                |                                            |                              |      |
| <ul> <li>Stads Selvbetjening</li> <li>Web-adgang til post.a</li> </ul> | u.dk                |           |         | <ul> <li>&gt; Bachelortilvalg, ka</li> <li>&gt; Ansøgningsskema</li> </ul> | ndidatuddannelser o<br>for udvekslingsstud | og kandidattilvalg<br>erende |      |
| π                                                                      |                     |           |         | > Bolinansønningski                                                        | emaer                                      |                              |      |

9. Indtast en selvvalgt adgangskode og tryk "Skift adgangskode"

| Du er her: <u>AU</u> » <u>Selvbetjening</u> » <u>Sofus Ryge Petersen</u> » <u>Personlige oplysninger</u> » <b>Skift adgangskode</b> |
|----------------------------------------------------------------------------------------------------|
| SKIFT ADGANGSKODE                                                                                                    |
|                                                                                                    |
| Ny adgangskode 🕐 🔸                                                                                                    |
| Gentast ny adgangskode ••••••                                                                                                    |
| Skift adgangskode                                                                                                    |
| HJÆLP: AU IT HELPDESK<br>GENERERET 05.03.2013                                                                                       |

10. Nu har du en adgangskode til selvbetjeningen mit.au.dk. For at se din ansøgning, skal du tilbage på forsiden af selvbetjeningen. Tryk på "Selvbetjening" i stien, eller vælg det rette faneblad øverst i skærmen.

|                   | •                 |                   |
|-------------------|-------------------|-------------------|
|                   |                   |                   |
|                   |                   |                   |
|                   |                   |                   |
|                   |                   |                   |
| Skift adgangskode |                   |                   |
|                   |                   |                   |
|                   | Skift adgangskode | Skift adgangskode |

HJÆLP: AU IT HELPDESK GENERERET 05.03.2013

# 11. Vælg menupunktet "Stads Selvbetjening"

| SELVBETJENING                                        | Sofus Ryge Petersen | Værktøjer | Studium | Ansøgninger                                                                |
|------------------------------------------------------|---------------------|-----------|---------|----------------------------------------------------------------------------|
| MIT.AU.DK                                            |                     |           |         |                                                                            |
| Du er her: <u>AU</u> » <b>Selvbe</b>                 | tjening             |           |         |                                                                            |
| Sofus Ryge Peter                                     | rsen                |           |         | Værktøjer                                                                  |
| > Personlige oplysninger                             |                     |           |         | > Tildel net-adgang                                                        |
| > E-mailadresse(r)                                   |                     |           |         |                                                                            |
| <ul> <li>Hjemmeside(r)</li> </ul>                    |                     |           |         |                                                                            |
| <ul> <li>Skift adgangskode</li> </ul>                |                     |           |         |                                                                            |
| <ul> <li>Skift visningsnavn</li> <li>wave</li> </ul> |                     |           |         |                                                                            |
| > <u>WATE</u>                                        |                     |           |         |                                                                            |
| > Ferie og fravær                                    |                     |           |         |                                                                            |
|                                                      |                     |           |         |                                                                            |
| Studium                                              |                     |           |         | Ansøgninger                                                                |
| > Stads Selvbetjening                                |                     |           |         | <ul> <li>Bachelortilvalg, kandidatuddannelser og kandidattilval</li> </ul> |
| Web-adgang til post.au                               | dk                  |           |         | > Ansøgningsskema for udvekslingsstuderende                                |
|                                                      |                     |           |         | > Boligansøgningsskemaer                                                   |
|                                                      |                     |           |         | > Forskningsfondens ansøgningsskemaer                                      |
|                                                      |                     |           |         |                                                                            |

12. Indtast cpr-nummer og den adgangskode du lige har oprettet

| Velkommen ti             | l AU studieselvbetj         | ening |  |
|--------------------------|-----------------------------|-------|--|
| Login med cprnr og passv | word fra mit.au.dk portalen |       |  |
|                          |                             |       |  |
| Brugernavn               | Dit cpr-nummer              | ]     |  |
| Adgangskode              |                             | ]     |  |
|                          | Login                       |       |  |

13. Nu er du i Stads selvbetjeningen, hvor du kan følge din ansøgning til Aarhus Universitet. Vælg menupunktet KOT-ansøgning og "Følg din ansøgning"

| AARHUS<br>UNIVERSITET                                                                |                                           |
|--------------------------------------------------------------------------------------|-------------------------------------------|
|                                                                                      | Forside KOT-ansøgning Indskrivning mv. La |
| Velkommen Sofus Ryge Petersen                                                        |                                           |
| Velkommen til Aarhus Universitets studieselvbetjening                                |                                           |
| Har du brug for hjælp? Så gå til studerende.au.di/selvbetjening/supportkontakt/<br>— |                                           |

14. Næste gang du vil logge på selvbetjeningen, skal du blot indtaste dit cpr-nummer og den valgte adgangskode fra forsiden af mit.au.dk.

Oplever du tekniske fejl under processen med at blive oprettet som bruger, kan du kontakte IT Helpdesk på mail: helpdesk@au.dk, tlf.: 87 15 09 11.

Har du problemer med at forstå registreringsprocessen som den er beskrevet i denne vejledning, er du velkommen til at kontakte os på optagelse@au.dk, tlf.: 87 15 07 20

Med venlig hilsen, AU Optagelse